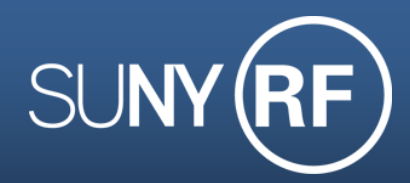

## Quick Tip: Open MAS/MPS Reports Without Losing Page

## **RF Report Center PI and AIR Dashboards**

Within the Report Center Dashboards, users are having trouble opening Monthly Award/Project Summary Reports without losing their progress on the previous page. Here is a Quick Tip to help with this problem.

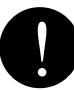

This process is different for Firefox, Internet Explorer, and Google Chrome, so we will break it down browser by browser.

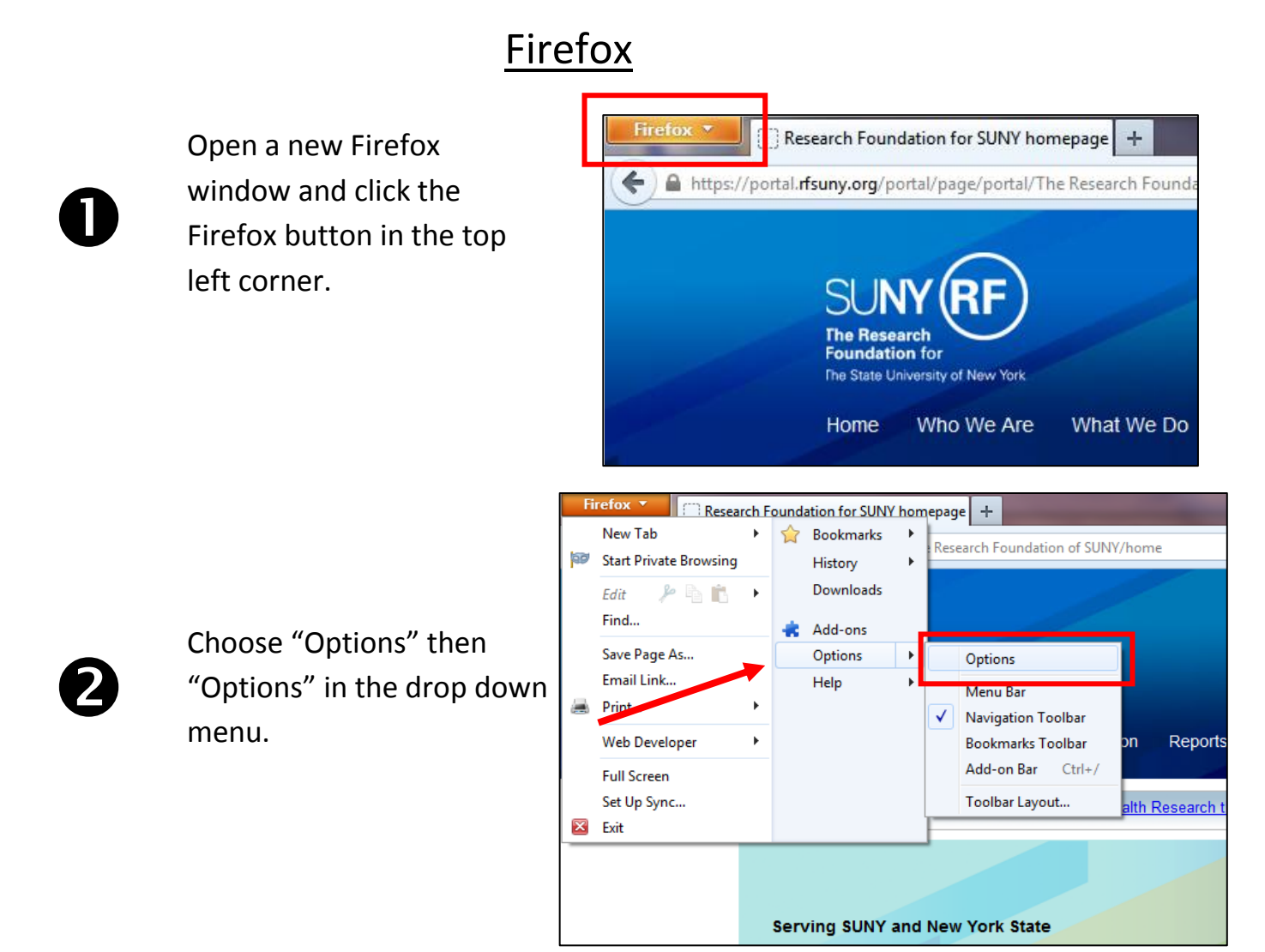

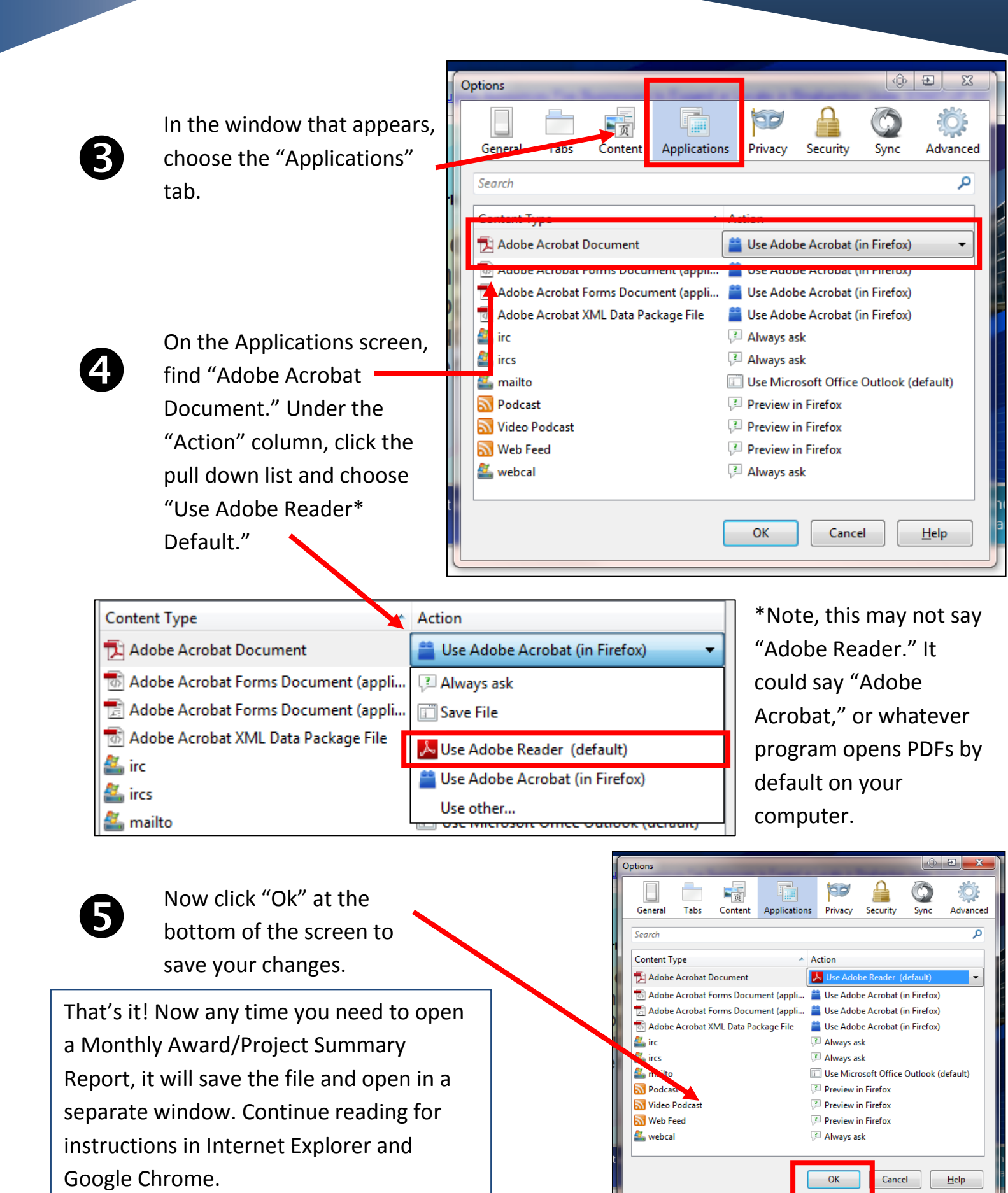